## 【ご使用になる前にお読みください】

## タイムボーイ8プラス使い方ガイド

このたびは、タイムボーイ8プラスをご採用いただき、誠にありがとうございま す。ご使用にあたり、次の様に操作をお願い致します。

1.本体の電源を入れます。

デジタル表示に現在時刻が表示され、入1にランプが点灯します。

ご使用になりたいカードを選びます。

本機で使用できるカードは、次の2種類です。

①タイムボーイNカード

印字・・1日4欄又は、2欄印字いずれか選択

集計・・時間集計はできません

②カルコロカード(No.01~50) 印字・・1日2欄印字。4欄印字はできません 集計・・出勤・退勤間の時数集計(フリーパート) 又は、残業時数集計(正社員)のいずれか選択 ※「6000シリーズカード」及び 「カルコロカード後半用」(No.51~100)は、 ご使用頂けませんのでご注意ください。

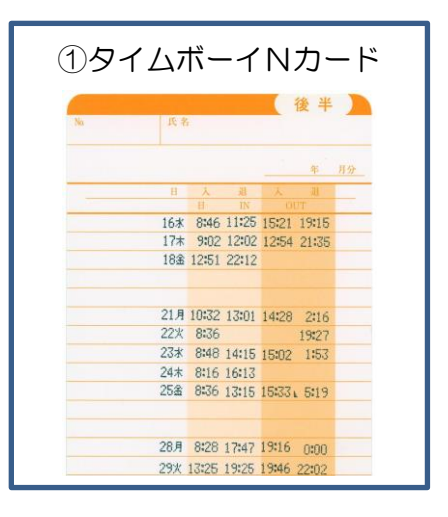

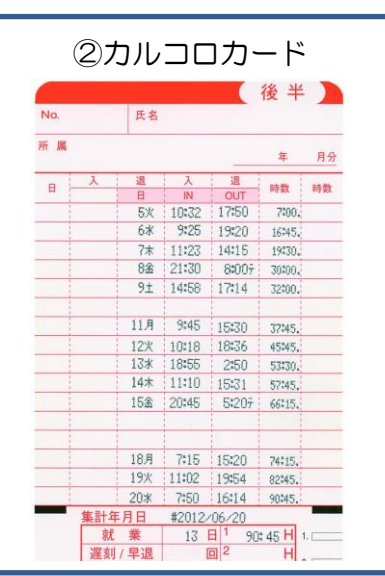

3. タイムカードの締日を確認します。

本機は、工場出荷時は締日が20日で設定されております。

はじめてご使用いただく際は、締日の確認をしてください。

※締日とは、タイムカードを集計し、給料の計算をするときの区切り日で、 通常のカレンダーの1か月の区切りとは必ずしも一致しません。

締日変更の方法については、取扱説明書の13ページをご参照ください。

4. 試し印字をしてみます。

EC-Cエラーが出た場合は、カードを裏返してください。

印字位置が設定した締日と合うかどうかを確認してください。

〔タイムボーイNカードの印字例〕

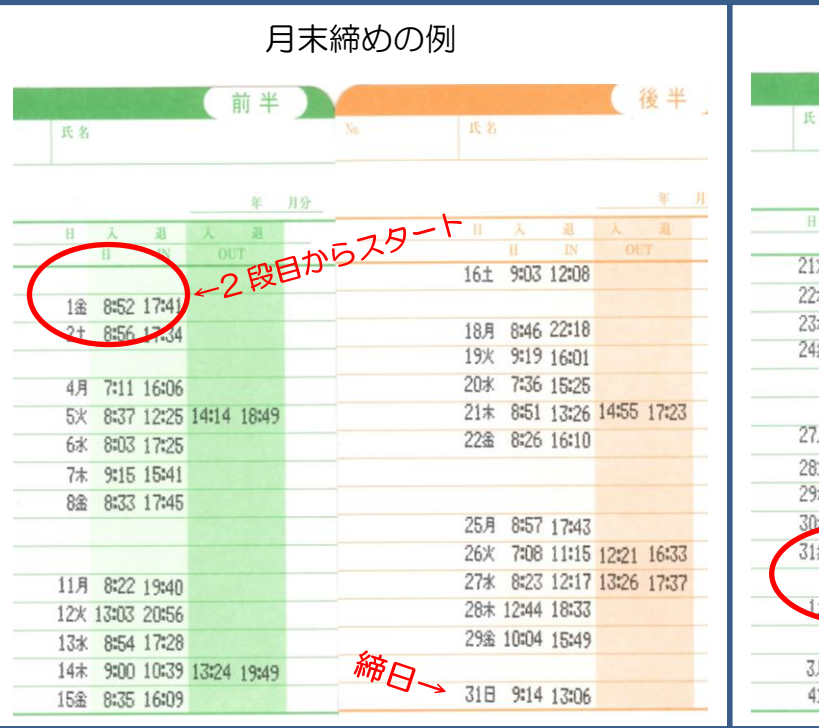

※工場出荷時は、4欄印字になっておりますが、設定により出勤、退勤のみの2

欄印字にも可能です。 変更の方法については、 取扱説明書 16 ページをご参照く

ださい。(タイムボーイNカードのみ)

ニッポー株式会社

| 20 日締めの例 |      |        |       |       |    |     |          |    |      |      |       |       |       |  |
|----------|------|--------|-------|-------|----|-----|----------|----|------|------|-------|-------|-------|--|
|          | 100  |        |       | 前半    |    |     |          |    |      |      |       |       | 後半    |  |
| 名        |      |        |       |       |    | No. |          |    | 氏名   |      |       |       |       |  |
|          |      |        |       |       |    |     |          |    |      |      |       |       |       |  |
|          |      |        |       | 年     | 月分 |     |          |    |      |      |       |       | 年     |  |
|          | 天    | 退      | 入     | 进     |    |     |          |    | Н    | X    | 권     |       |       |  |
|          | 8    | IN     | 00    | T     |    |     |          |    | E.F. | 0.50 | 12:01 | 10.00 | 17:04 |  |
| Ж        | 8:58 | 12:01  | 12:57 | 17:05 |    |     |          |    | 5X   | 8:58 | 12:01 | 12:59 | 11:04 |  |
| *        | 8:54 | 12:03  | 12:58 | 17:58 |    |     |          |    | 6木   | 8:58 | 14:02 |       |       |  |
| 木        | 8:55 | 12:55  |       |       |    |     |          |    | 7金   | 8:58 | 12:03 | 13:01 | 17:01 |  |
| ŝ        | 8:57 | 12:04  | 12:57 | 18:03 |    |     |          |    |      |      |       |       |       |  |
|          |      |        |       |       |    |     |          |    |      |      |       |       |       |  |
|          |      |        |       |       |    |     |          |    | 10月  | 8:58 | 12:02 | 12:59 | 17:03 |  |
| 月        | 8:57 | 12:02  | 12:59 | 18:02 |    |     |          |    | 11次  | 8:57 | 12:04 | 12:57 | 18:02 |  |
| x        | 9:00 | 12:00  | 12:59 | 17:02 |    |     |          |    | 12水  | 8:57 | 12:04 | 13:00 | 17:07 |  |
| 水        | 8:58 | 11:58  | 12:50 | 17:50 |    |     |          |    | 13木  | 8:57 | 13:57 |       |       |  |
| *        | 0:00 | 14:58  |       |       |    |     |          |    | 14金  | 8:58 | 12:02 | 12:59 | 17:01 |  |
| *        | 8:59 | 12:58  | 7:55  | 18:39 |    |     |          |    |      |      |       | ***** |       |  |
|          | 0.07 | 12.00  | -     | 31    | H۲ | 1   | <b>H</b> | の間 | lt-  | -段7  | ちき    | ₹d    | -     |  |
| +        | 9:00 | 13:07  |       |       |    | -   |          |    | 17月  | 8:59 | 12:03 | 12:56 | 18:01 |  |
| -        | 7400 | 110.0  |       |       |    |     |          |    | 18%  | 0.57 | 11:57 | 12:54 | 17:10 |  |
|          | 0.00 | 11.000 | 10.00 |       |    | -   | ĺπ.      | ~  | 104  | 0+01 | 12:04 | 12:04 | 17410 |  |
| 月        | 8:58 | 11:58  | 12:55 | 17:58 | -  |     | עיייש נ  | 7- | 173  | 0:00 | 12:04 | 12:56 | 1656  |  |
| Х        | 8:59 | 12:02  | 13:00 | 17:03 | _  | _   |          |    | 20末  | 0:57 | 14:02 |       |       |  |

## 5. 日替り時刻について。

日替り時刻とはタイムレコーダー上での日付が切り替わる時刻の事です。 日替り時刻を超えると印字段が次の段へ切り替わります。

本機では、工場出荷時に日替り時刻を午前3時に設定してあり、通常は変更する **必要はありません**。但し、深夜勤務がある場合には、取扱説明書14ページを参 照し、日替り時刻を変更してください。

6. カルコロカードについて。

本機では、カルコロカードを使用して印字すると、時数計算ができます。この場 合は IN・OUT の 2 欄印字になります。(4 欄印字はできません) 計算方法はフリーパート(出勤~退勤間の就業時数計算)又は、正社員(残業時数計

(算)、のいずれかの設定が出来ます。

|     |     |      |       |        | 後半     |       |
|-----|-----|------|-------|--------|--------|-------|
| No. |     | 氏名   | -     |        |        |       |
| 所属  |     |      |       |        | 年      | 月     |
|     | 入   | 退    | 入     | 退      | 四志 新作  | 0.5.8 |
| 8   |     | 日    | IN    | OUT    | PitigX | 中于女   |
|     |     | 5火   | 10:32 | 17:50  | 7:00.  |       |
|     |     | 6水   | 9:25  | 19:20  | 16:45. |       |
|     |     | 7木   | 11:23 | 14:15  | 19:30. |       |
| 8   |     | 836  | 21:30 | 8:007  | 30:00. |       |
|     |     | 9±   | 14:58 | 17:14  | 32:00. |       |
|     |     | 11月  | 9:45  | 15:30  | 37:45. |       |
|     |     | 12次  | 10:18 | 18:36  | 45:45. |       |
|     |     | 13*  | 18:55 | 2:50   | 53:30. |       |
|     |     | 14木  | 11:10 | 15:31  | 57:45  | 1     |
|     |     | 1532 | 20:45 | 5:207  | 66:15. |       |
|     |     |      |       | 8      |        |       |
|     |     | 18月  | 7:15  | 15:20  | 74:15. |       |
|     |     | 19米  | 11:02 | 19:54  | 82:45. |       |
|     |     | 20水  | 7:50  | 16:14  | 90:45. |       |
|     | 集計年 | E月日  | #2012 | /06/20 |        |       |
|     | 就   | 業    | 13    | 8 1 90 | : 45 H |       |

|     |        |          |        |                         | 後半     |       |
|-----|--------|----------|--------|-------------------------|--------|-------|
| No. |        | 氏名       |        |                         |        |       |
| 所属  |        |          |        |                         | 年      | 月分    |
| - 1 | 入      | 退        | 入      | 退                       | -      | -     |
| -   |        | B        | IN     | OUT                     | 時数     | 時数    |
|     |        | 5次       | 7:45   | 17:11                   |        |       |
|     |        | 6水       | 7:35   | 18:03#                  | 0:30.  |       |
| 1   |        | 7木       |        | 20:03##                 | 3:00.  |       |
|     |        | 83       | 7:46   | 17:18                   |        |       |
|     |        | 9±       | 7:50   | 5:077                   | 14:30. |       |
| -   |        | 11月      | 7:56   |                         |        |       |
| 1   |        | 12%      | 7:48#  | 18:11#                  | 15200  | -     |
| -   |        | 13*      | 8:05+  | 17:25                   | 10,001 |       |
|     |        | 14木      | 7:24   | 17:45#                  | 15:15  |       |
|     |        | 15:8     | 9:14+  | 17:09                   | 104104 |       |
|     |        | 16±      | 7:42   | 16:329                  |        |       |
|     |        | 18月      | 7:37   | 2:56 <del>1</del>       | 24:30. |       |
|     |        | 20*      | 7:21   | 19:00#                  | 26:00. |       |
|     | 集計的    | F月日      | #2012/ | 06/20                   |        | -     |
|     | 就      | 業        | 13     | 3 1                     | H      |       |
|     | 遅刻     | / 早退     | 3 🛙    | 2                       | H      |       |
|     | 残      | 業        | 7 🛙    | 3 26                    | : 00 H | o 厂 👘 |
|     | 9天     | 未<br>H 5 | 1      | ■ <sup>-</sup> 26<br>十計 | H      | _     |
|     | 休日     | 日出勤      | E      | 3                       | н      | -     |
|     | -701-7 |          |        | -                       | 11     |       |

フリーパート設定は、取扱説明書 25~30ページ、正社員設定は、取扱説明書 31~36ページをご参照下さい。

時数欄の合計時数は、累計(工場出荷時)、日計、印字無しの3パターンの中から 1 つ選べます。変更のしかたは、取扱説明書 37 ページをご参照ください。

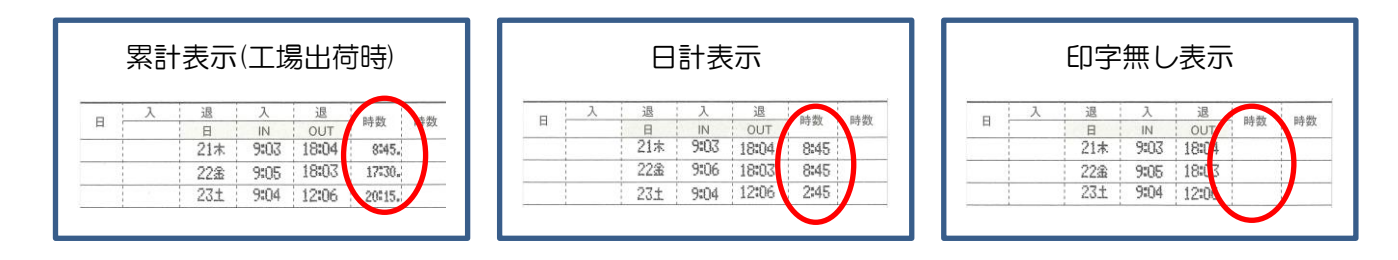

いずれの場合も、1か月の集計を印字させる ことができます。集計方法は、

取扱説明書の38ページをご参照ください。

※注意:カルコロカードには、カードNo.があり、このカードNo.により個人 を特定していますので、月度内に、同じNo.のカードを使用しないようお願い致 します。(例:Aさんが、No.01カードを使用している時、Bさんは、No.01 のカードは使用できません)

7. 印字できない時のエラー表示について。 印字の際にエラーが出てしまい、印字できない場合は、デジタル表示にエラーマ ーク(例EC-C、EC-86 など)が出ますので、必ず確認してください。 取扱説明書42、43ページのエラー表示に関する項目をご参照ください。

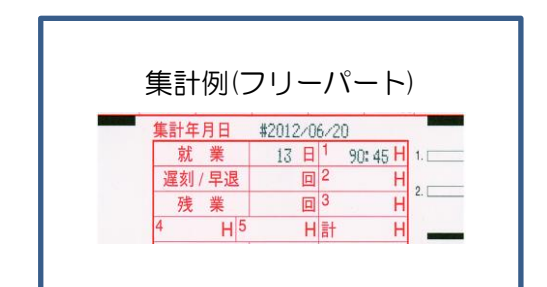

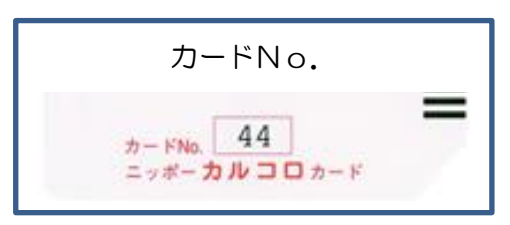